## Copying Your Email Signature from Google Workspace to Outlook

### A. Copying Signature from Google Workspace

- 1. Open Gmail
  - Log in to your Google Workspace Gmail account.
  - Click on the **gear icon** (Settings) in the upper-right corner.
  - Select See all settings.

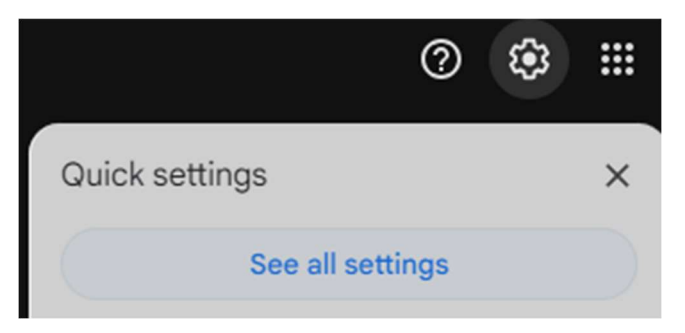

## 2. Locate and Copy Your Signature

- In the **General** tab, scroll down to the **Signature** section.
- Select your signature text and press **Ctrl + C** (Cmd + C on Mac) to copy it.

| Signature:<br>(appended at the end of all outgoing messages)<br>Learn more | test        | 1  | Ū | test signature for instruction purposes |  |  |  |  |  |
|----------------------------------------------------------------------------|-------------|----|---|-----------------------------------------|--|--|--|--|--|
|                                                                            |             |    |   |                                         |  |  |  |  |  |
|                                                                            |             |    |   | Sans Serif • TT • B I U A • 🖘 🖬 🗄 • 🗄 • |  |  |  |  |  |
|                                                                            | + Create ne | ew |   |                                         |  |  |  |  |  |

## **B.** Pasting Signature in Outlook

#### Outlook on the Web

#### 1. Access Signature Settings

- In Outlook on the Web, click on the **gear icon** (Settings) in the upper-right corner.
- Go to Mail > Compose and reply.

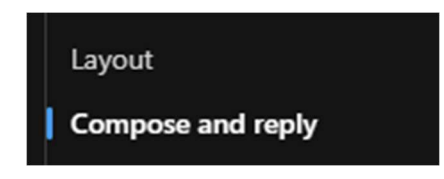

## 2. Create or Update Signature

- Paste your copied signature into the signature box.
- Click Save.

| Compose and reply                                                                                                    |      | ×       |
|----------------------------------------------------------------------------------------------------|------|---------|
| Email signature<br>Edit and choose signatures that will be automatically added to your email message.<br>Create and edit signatures |      |         |
| test V Rename Delete                                                                                                    |      |         |
| test signature for instruction purposes                                                                                             |      |         |
| · · · · · · · · · · · · · · · · · · ·                                                                                               |      |         |
|                                                                                                    |      |         |
| Select default signatures                                                                                                    |      |         |
| For New Messages: V                                                                                                    |      |         |
| For Replies/Forwards:                                                                                                    |      |         |
| Message format                                                                                                    |      |         |
|                                                                                                    | Save | Discard |

# **Outlook Desktop Application**

- 1. Open Signature Settings
  - $_{\odot}$  Go to File > Options > Mail > Signatures.

| , see    | 5 9                                                  |                                                                                                    |                         |                                                             | <b>⊡</b> - <b>0</b> |        |
|----------|------------------------------------------------------|----------------------------------------------------------------------------------------------------|-------------------------|-------------------------------------------------------------|---------------------|--------|
| Arq      |                                                      | Opções do Outlook X                                                                                                    |                         | to lo                                                       | L. L.               |        |
| No       | Geral<br>Email                                       | Altere as configurações para mensagens criadas ou recebidas por você.                                                                     | Lido<br>Ir ≁<br>hamento | Pesquisa de Pessoas Catálogo de Endereços T Filtrar Email T | Enviar/Receber      |        |
|          | Calendário                                           | Redigir mensagens                                                                                                    | as                      | Localizar                                                   | Enviar/Receber      | ~      |
| 1 ¢      | Pessoas<br>Tarefas                                   | Altere as configurações de edição das mensagens.         Opções do Editor           Redigir mensagens neste formato:         HTML         | TANTÂNE<br>Mendes       | AS                                                          |                     | 11:34  |
| I<br>L   | Pesquisar<br>Idioma<br>Facilidade de Acesso          | ABC ☐ Sempre verificar ortografia antes de enviar                                                                                         | hara da 2               | romoanhamantor B Númaro                                     | la tarafac - 0      | ~      |
| C<br>A   | Avançado<br>Personalizar Faixa de Opções             | Crie ou modifique assinaturas das mensagens.                                                                                              | dero de a               | umpannamentus. o runnero i                                  | ic torenas, o       |        |
| ¢<br>Þ H | Barra de Ferramentas de Acesso Rápido<br>Suplementos | Use papel de carta para alterar o padrão de planos de fundo, cores, estilos e Papéis de Carta e Eontes                                    |                         |                                                             |                     |        |
| ¢<br>F   | Central de Confiabilidade                            | Painels do Outuook Personalize o modo como os itens são marcados como lidos ao usar o Painel de Leitura. Painel de Leitura <sub>e</sub> , |                         |                                                             |                     |        |
| D F      |                                                      | Chegada de mensagem                                                                                                    |                         |                                                             |                     |        |
| 40       |                                                      | Quando chegar uma nova mensagem:<br>🗹 Iocar um som                                                                                        |                         |                                                             |                     |        |
|          |                                                      | Alterar o ponteiro do mouse brevemente     Mostrar um (cone de envelone na harra de tarefas                                               |                         |                                                             |                     |        |
| 40       |                                                      | Exibir um Alerta da Área de Trabalho                                                                                                    |                         |                                                             |                     |        |
| 40       |                                                      | Habilitar visualização para Mensagens Protegidas por Direitos (Pode impactar o desempenho)                                                |                         |                                                             |                     |        |
|          |                                                      | Limpeza de Conversa                                                                                                    | -                       |                                                             |                     | *      |
| Iten     |                                                      | OK Cancelar                                                                                                    |                         |                                                             |                     | + 100% |
|          | 0 6 7 9                                              | 1 9 <u>9</u> 10 10 10 10                                                                                                    |                         | \ oz <b>\  \  \  \  \  \</b>                                | POR 16:57           |        |
|          |                                                      |                                                                                                    |                         |                                                             | PTB 30/01/2018      | ~      |

# 2. Paste and Save Signature

- Click on **New** to create a new signature or select an existing one.
- $\circ$   $\$  Paste your copied signature into the editor.
- Click **OK** to save.

| 09 -                     | 5   | Search                                                                                                    |           |                                      |
|--------------------------|-----|----------------------------------------------------------------------------------------------------|-----------|--------------------------------------|
| File Home Send / Receive | Vie | 🖫 9 간 🔿 📮 Untitled - Message (HTML) 📼 -                                                                           |           |                                      |
| 🗠 New Email 👻 🛍 Delete 👻 | E   | File Message Insert Options Format Text Review Help 🖓 Tell me what you want to do                                 |           | Send/Receive All Folders             |
| < Envoritor              |     | 🔰 Attach File Y 📓 Signature Y 🗐 Table Y 🔛 Pictures Y 🖏 Shapes Y 🦸 🖓 Y 🐵 Link Y 🗋 Symbol Y                         | ···· ~    |                                      |
| Inbox                    | ~   | Signatures and Stationery ? X                                                                                     |           |                                      |
|                          |     | E-mail Signature Personal Stationery                                                                              |           | Keply All → Forward     ···          |
| ✓jesse@signature.email   |     | Send Selegt signature to edit Choose default signature My Awesome Signature E-mail account: Jecce@signature email |           | Fn 9/25/2020 10:36 AM                |
| Inbox                    |     | New <u>m</u> essages: My Awesome Signature                                                                        |           | ures in this message.                |
| > [Gmail]                | ~   | Replies/forwards: My Awesome Signature                                                                            |           | ck out our new sponsorship options.  |
| Outbox                   |     | Delete New Save Rename                                                                                            |           |                                      |
| RSS Feeds                |     | Ediţ signature                                                                                                    |           |                                      |
| Search Folders           |     | Calibri (Body) 🗸 11 🗸 B I U Automatic 🗸 🚍 🚎 🔠 Business Card 🕞 🏀                                                   |           |                                      |
|                          |     |                                                                                                    |           |                                      |
|                          |     | signature.email                                                                                                   |           |                                      |
|                          |     | JESSE SUTHERLAND   MAKER                                                                                          |           |                                      |
|                          |     | <u>SIGNATURE.EMAIL</u>                                                                                            |           |                                      |
|                          |     | 0000                                                                                                    |           |                                      |
|                          |     | v                                                                                                    |           |                                      |
|                          |     | Get signature templates                                                                                           |           |                                      |
|                          |     | OK Canrel                                                                                                    |           |                                      |
|                          |     |                                                                                                    |           |                                      |
|                          | ~ ` | Click OK to Save                                                                                                  |           |                                      |
|                          |     |                                                                                                    |           |                                      |
|                          |     |                                                                                                    |           |                                      |
| ⊠ k <sup>Q</sup> ∅ …     |     |                                                                                                    |           |                                      |
| Filter applied           |     |                                                                                                    | Connected | III + 100%                           |
| O Type here to search    |     | U 🛱 🔁 🧮 🛱 🧰 🧆 💶                                                                                                   |           | 유 ^ 雪 닾 4 <mark>8 9/26/2020</mark> 뤽 |